# PANDUAN Diklat Transisi PAUD ke SD

https://belajar.gtk.kemdikbud.go.id/seri-tpsd/

## **Table of Contents**

| Daftar Istilah                               | 1.1 |
|----------------------------------------------|-----|
| Daftar Isi                                   | 1.2 |
| Pengantar tentang Diklat Transisi PAUD ke SD | 1.3 |
| Tata Cara Login                              | 1.4 |
| Pendaftaran Diklat Transisi PAUD ke SD       | 1.5 |

### Daftar Istilah

**Kepala Satuan PAUD** Kepala satuan PAUD yang nantinya akan melakukan pendftaran sekaligus mendaftaran pendidik PAUD nya untuk dapat mengikuti Diklat Transisi PAUD ke SD yang menyenangkan

**Kepala Satuan SD** Kepala satuan SD yang nantinya akan mendaftarkan pendidik SD nya untuk dapat mengikuti Diklat Transisi PAUD ke SD yang menyenangkan

**Pendidik PAUD dan Pendidik SD** Pendidikan yang dipilih atau direkomendasikan oleh kepala satuan PAUD atau SD sesuai jenjang nya dan didaftarkan melalui layanan SIMPKB untuk mengikuti Diklat Transisi PAUD ke SD yang menyenangkan

**Portal Diklat Transisi PAUD ke SD yang menyenangkan** Situs Portal Diklat Transisi PAUD ke SD yaitu situs utama yang dapat diakses secara umum untuk dapat mengetahui lebih mendalam seputar Diklat Transisi PAUD ke SD. Situs Portalnya berada pada https://belajar.gtk.kemdikbud.go.id/seri-tpsd/

#### Diklat Transisi PAUD ke SD

Diklat Teknis Transisi PAUD ke SD yang Menyenangkan merupakan salah satu sumber belajar yang disediakan Kemdikbudristek untuk membantu satuan, kepala satuan PAUD, pendidikan PAUD dan pendidik SD mendukung penguatan kemampuan fondasi yang menjadi hak dasar peserta didik PAUD hingga SD kelas awal

Siapa saja yang bisa mengikuti Diklat Teknis Transisi PAUD ke SD yang menyenangkan?

- Kepala Satuan PAUD, Pendidik PAUD dan Pendidik SD
- Memiliki perangkat laptop untuk mengakses LMS
- Mempunyai akses internet
- Memiliki kemampuan dasar teknologi informasi dan komunikasi
- Memiliki akun SIM PKB yang sudah tertautkan dengan akun Belajar.id

Untuk mendapatkan informasi lebih detail, silakan akses portal Diklat Transisi PAUD ke SD yang menyenangkan berikut ini: https://belajar.gtk.kemdikbud.go.id/seri-tpsd/

#### Tata Cara Login

Berikut langkah-langkah untuk login pada program Diklat Transisi PAUD ke SD yang menyenangkan

- Login melalui laman Portal Layanan Program GTK Kemendikbud
- Login melalui laman Portal Diklat Transisi PAUD ke SD

A. Login melalui laman Portal Layanan Program GTK Kemdikbud

- 1. Silakan mengakses https://gtk.belajar.kemdikbud.go.id/.
- 2. Gulir atau *scroll* kebawah dan klik pada card Diklat GTK.

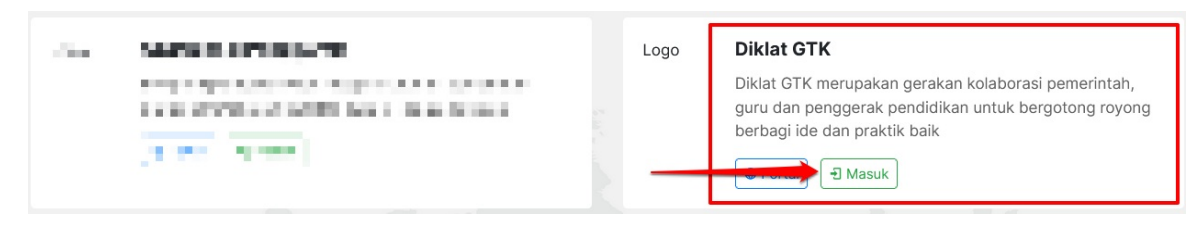

- 3. Selanjutnya akan tampil halaman login, silakan isikan Akun SIMPKB berupa **No UKG dan Password** yang dimiliki, kemudian klik **Masuk**.
- B. Login melalui laman Portal Diklat Transisi PAUD ke SD
  - 1. Silakan mengakses https://belajar.gtk.kemdikbud.go.id/seri-tpsd/.

| Kementerian Pendidikan,<br>Kebudayaan, Riset, dan Teknologi<br>Republik Indonesia | Berand Seri Diklat -                                             | Masuk |
|-----------------------------------------------------------------------------------|------------------------------------------------------------------|-------|
| <b>Ayo Belajar Bersama 2</b><br>Temukan Banyak Program Pembelajaran GTK Pad       | PAUD Mendongeng<br>Transisi Paud ke SD<br>Perkembangan Otak Anak |       |
| Seri Berikut                                                                      |                                                                  |       |

2. Silakan membaca dan mencermati info-info yang terdapat pada halaman portal tersebut, apabila sudah pada bagian bawah dan klik **Daftar Sekarang**.

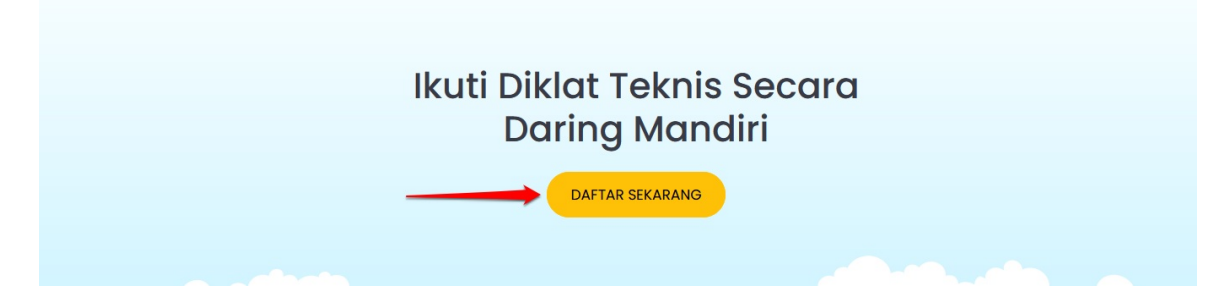

3. Selanjutnya akan tampil halaman login, silakan isikan Akun SIMPKB berupa **No UKG dan Password** yang dimiliki, kemudian klik **Masuk**.

#### Pendaftaran Diklat Transisi PAUD ke SD

Pendaftaran Diklat Transisi PAUD ke SD yang menyenangkan ini dilakukan melalui **SIMPKB** oleh Kepala Satuan PAUD dan SD, ketentuan dalam proses pendaftaran jenjang PAUD dan SD sebagai berikut:

- Jenjang PAUD terdiri dari 1 Kepala Sekolah dan maksimal 2 Guru
- Jenjang SD hanya dapat diikuti oleh guru kelas 1 dan 2 dengan maksimal 2 guru
- Semua peserta yang terdaftar wajib mentautkan akun SIMPKB nya dengan email belajar.id

Berikut ini langkah-langkah untuk melakukan pendaftaran Diklat Transisi PAUD ke SD:

- 1. Pastikan kepala satuan PAUD atau SD telah login pada program Diklat TPSD.
- Setelah berhasil login akan tampil daftar seri yang tersedia, silakan klik SELENGKAPNYA pada card Transisi PAUD ke SD. Apabila muncul pop up informasi terkait pendaftran Diklat Transisi PAUD ke SD silakan klik tutup, namun apabila tidak muncul pop up informasi ada kemungkinan sekolah Anda tidak masuk di sasaran atau masuk pada angkatan berikutnya.

| Seri Tersedia                                                                    |                                                                                                  |                                                                             |                    | _      |
|----------------------------------------------------------------------------------|--------------------------------------------------------------------------------------------------|-----------------------------------------------------------------------------|--------------------|--------|
| Transisi PAUD ke SD<br>Tidak Terdaftar<br>SELENGKAPNYA                           |                                                                                                  |                                                                             |                    | **RU   |
| Bantuan Seri Diklat Transisi PAUD<br>ke SD<br>BANTUAN<br>Selamat                 |                                                                                                  |                                                                             |                    |        |
| Mekanisme Pe     Pendaftaran indivic     PAUD/SD yang terc     pendaftaran dan m | Sekolah Anda terpilih sebagai s<br>menyenangkan.<br>Pendaftaran peserta dilakukan<br>PAUD dan SD | asaran Diklat Teknis Transisi PAUD ke<br>oleh Kepala Sekolah SATMINKAL Jenj | SD yang<br>ang ang | DAFTAR |
|                                                                                  |                                                                                                  |                                                                             | ТИТИР              |        |

3. Silakan klik tombol DAFTAR untuk mulai melakukan pendaftaran.

#### Mekanisme Pendaftaran

Pendaftaran individu tidak tersedia untuk seri ini, pendaftaran dilakukan oleh Kepala Sekolah SATMINKAL Jenjang PAUD/SD yang terdaftar sebagai Sasaran Diklat. Silakan gunakan tombol **DAFTAR** untuk mengakses menu pendaftaran dan melanjutkan proses.

4. Akan tampil halaman pendaftaran seri TPSD, silakan kepala sekolah memilih guru yang akan mengikuti Diklat Transisi PAUD ke SD ini, pada bagian ini akan diinformasikan apabila ada yang belum ditautkan akun SIMPKB nya dengan belajar.id. Apabila sudah lengkah dan sesuai silakan klik tombol **SIMPAN**.

DAFTAR

| Pendaftaran Seri TPSD |                                                                                                    | 2 | IMPAN |
|-----------------------|----------------------------------------------------------------------------------------------------|---|-------|
|                       | Formulir Pendaftaran Seri Diklat Transisi PAUD ke SD<br>Pada seri Diklat Transisi PAUD ke SD, setiap Jenjang memiliki kebutuhan kelompok yang berbeda.<br>1. Jenjang PAUD kelompok terdiri dari 1 Kepala Sekolah dan maksimal 2 Guru<br>2. Jenjang SD kelompoknya hanya dapat dilikuti deh Guru dengan maksimal 2 Guru<br>3. Semua peserta yang terdaftar wajib mentautkan akun dengan email <b>belajarid</b> |   |       |
| 1                     | r Kegala Sakolah<br>JUJU JULAEHA<br>Sudah mentautikan akun ke emali belajar.id<br>Pilih Guru 1                                                                                                    |   |       |
|                       | Pilih Guru 2     •       Jika akun anda belum dilakukan penautan akun maka silahkan dilakukan penautan ke belajarid                                                                                                    |   |       |

Contoh tampilan pendaftaran pada akun kepala satuan PAUD

| eri TPSD |                                                                                                    |
|----------|----------------------------------------------------------------------------------------------------|
|          | Formulir Pendaftaran Seri Diklat Transisi PAUD ke SD<br>Pada seri Diklat Transisi PAUD ke SD, setilap Jenjang memilik keburuhan kelompok yang berbeda.<br>1. Jenjang PAUD kelompok terdiri dari 1 Kepala Sekolah dan maksimal 2 Guru<br>2. Jenjang St kolompoknya hanya dapat dilukui oleh Guru dengan maksimal 2 Guru<br>3. Semua peserta yang terdaftar wajib mentautkan akun dengan emali belajar.id |
| 1        | Pilih Guru 1                                                                                                    |
|          | <ul> <li>Jika akun anda belum dilakukan penautan akun maka silahkan dilakukan penautan ke belajar.id</li> </ul>                                                                                                    |

Contoh tampilan pendaftaran pada akun kepala satuan SD

5. Pada bagian konfirmasi pendaftaran yang muncul, apabila memungkinkan ada perubahan untuk peserta diklatnya, silakan klik **NANTI**, namun apabila sudah yakin dan tidak akan ada perubahan silakan klik tombol **DAFTAR**.

| Pilih G | Konfirmasi Pendaftaran                                                                                                    |   |
|---------|----------------------------------------------------------------------------------------------------|---|
| Pilih G | Semua Persyaratan Anggota telah <b>terpenuhi</b> . Jika Anda yakin tidak akan ada perubahan pada anggota yang terdaftar, Anda bisa melanjutkan klik tombol Daftar. | - |
| Su      | Sebagai informasi bahwa setelah mendaftar, data yang sudah Anda kirim<br>tidak dapat diubah kembali                                                                |   |
| G       | Terima Kasih                                                                                                    |   |
|         | NANTI DAFTAR                                                                                                    |   |

Contoh tampilan konfirmasi pendaftaran yang pesertanya sudah lengkap/sesuai syarat

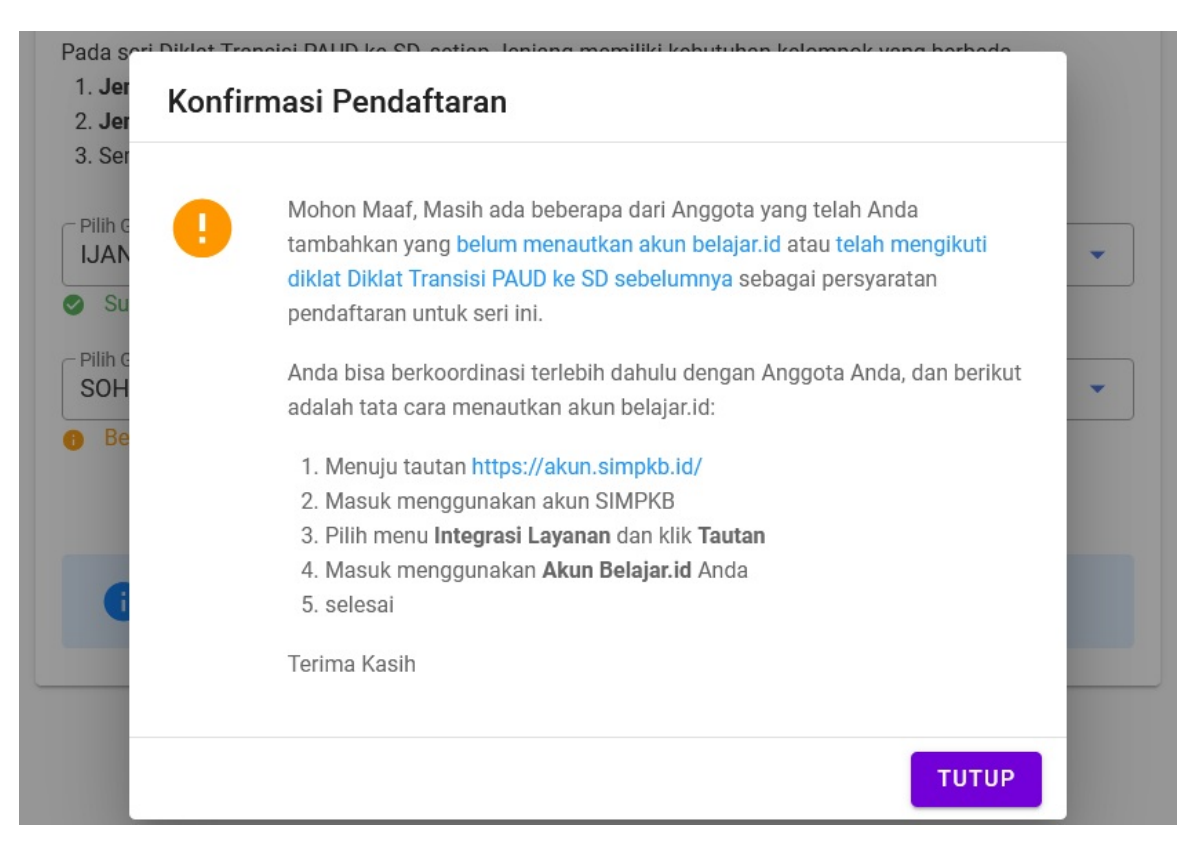

Contoh tampilan konfirmasi pendaftaran yang pesertanya belum lengkap/tidak memenuhi syarat

 Setelah proses pendaftaran selesai, akan muncul card informasi kelas pada akun kepala satuan PAUD dan pendidik PAUD dan SD sesuai yang telah didaftarkan oleh kepala satuan pendidikannya sebagai peserta Diklat Transisi PAUD ke SD. Silakan klik tombol INFORMASI untuk mengakses halaman pembelajaran (LMS).

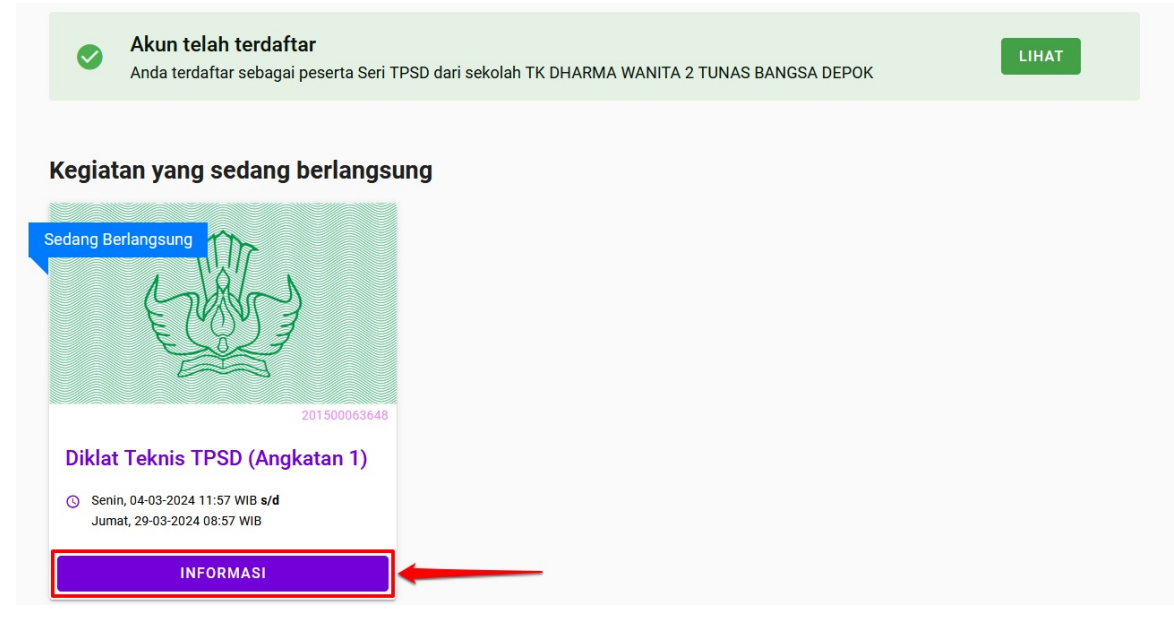

7. Sebelum mengakses LMS, akan muncul halaman konfirmasi kesediaan, silakan klik *checkbox* yang tersedia kemudian klik tombol **LANJUT**.

| Persyaratan Penggunaan                                                                                        |  |
|----------------------------------------------------------------------------------------------------|--|
| Dengan ini saya bersedia mengikuti pelaksanaan <b>Diklat TPSD</b> dari awal sampai dengan akhir pembelajaran. |  |
| Saya menyetujui persyaratan penggunaan                                                                        |  |
| 1. Klik untuk konfirmasi kesediaan                                                                            |  |

8. Selanjutnya untuk memulai pembelajaran silakan klik tombol TAUTAN LMS.

| Informasi Kelas                                                                                                    |
|----------------------------------------------------------------------------------------------------|
| Nama Kelas<br>Pembelajaran Angkatan 1<br>Jadwal Pelakaanaan<br>Senin, 26-02-2024 s/d Kamis, 29-02-2024                                                                                                    |
| Akses Modul Pembelajaran kelas Pembelajaran Angkatan 1 tersedia pada tautan berikut ini     TAUTAN LMS     Jika terjadi kendala terkait Layanan Pembelajaran hubungi Helpdesk melalui tautan berikut BANTUAN |

**Catatan:** Untuk pelaksanaan pendaftaran, informasi kelas dan akses pada tautan LMS pembelajaran akan terbuka atau bisa dilakukan sesuai dengan angkatan dan jadwal pelaksanaan yang telah ditetapkan.